Instalar las actualizaciones de perfiles de color para Hot Folder Print y Mobile Party Print

Se han creado nuevos perfiles de color para usar con las impresoras DS-Series. Consulte esta hoja de instrucciones para instalar los archivos en los sistemas operativos Windows<sup>®</sup> 7, Windows 8 y Windows XP para usar con las aplicaciones Hot Folder Print y Mobile Party Print. Si en su sistema solo tiene instalado Hot Folder Print, siga las instrucciones en Actualizar Hot Folder Print." Si en su sistema tiene instalado tanto Mobile Party Print como Hot Folder Print, siga las instrucciones en "Actualizar Mobile Party Print."

### **Section A.**

## **Actualizar Hot Folder Print**

 Para la impresora que desee actualizar, copie el archivo ICM y péguelo en la siguiente ubicación: DNP\HotFolderPrint\ICM\default

| Impresora      | Nombre de ICM<br>predeterminado | Nombre de ICM HFP |
|----------------|---------------------------------|-------------------|
| Impresora DS40 | DS40_20140228.icm               | DS40.icm          |
| Impresora DS80 | DS80_20140228.icm               | DS80.icm          |

- 2. Localice el ICM de la impresora que corresponda. Por ejemplo, para una impresora DS40, habrá un archivo ICM llamado DS40.icm situado en la carpeta que se muestra arriba.
- 3. Haga clic con el botón derecho en el archivo ICM y seleccione la opción **Cambiar nombre**.
- 4. Asigne al perfil ICM actual el nombre XXXX.icm.old, donde XXXX es el modelo de la impresora.
- 5. Localice su nuevo perfil ICM.
- 6. Haga clic con el botón derecho en el nuevo perfil ICM y seleccione la opción **Cambiar nombre**.
- 7. Ponga un nombre a su perfil de acuerdo con la tabla al inicio de este documento.
- 8. Su nuevo perfil ICM ya está en la ubicación adecuada para usarlo con Hot Folder Print y Mobile Party Print.

#### www.dnpimagingcomm.com

DOC-M-MPP-V00-GA-XX-R01

© 2000-2014 DNP Imagingcomm America Corp. Todos los derechos reservados

Se prohíbe la reproducción total o parcial sin autorización por escrito. Las especificaciones están sujetas a cambios sin previo aviso.

Las demás marcas comerciales son propiedad de sus respectivos propietarios.

DNP DVB Instalar las actualizaciones de perfiles de color para Hot Folder Print y Mobile Party Print

# Section B.

## **Actualizar Mobile Party Print**

 Para la impresora que desee actualizar, copie el archivo ICM y péguelo en la siguiente ubicación: DNP\SetupFiles\[PRINTER\_TYPE ,

| Impresora      | Nombre de ICM<br>predeterminado | Nombre de ICM MPP |
|----------------|---------------------------------|-------------------|
| Impresora DS40 | DS40_20140228.icm               | DS40_0101.icm     |
| Impresora DS80 | DS80_20140228.icm               | DS80_0101.icm     |

donde [PRINTER\_TYPE] es el tipo de impresora que se está utilizando (DS40 o DS80).

- Localice el ICM de la impresora que corresponda. Por ejemplo, para una impresora DS40, habrá un archivo ICM llamado DS400101.icm situado en la carpeta que se muestra arriba: DNP\SetupFiles\DS40
- 3. Haga clic con el botón derecho en el archivo ICM y seleccione la opción **Cambiar nombre**.
- 4. Asigne al perfil ICM 0101 actual el nombre XXXX.icm.old, donde XXXX es el modelo de la impresora.
- 5. Localice su nuevo perfil ICM.
- 6. Haga clic con el botón derecho en el nuevo perfil ICM y seleccione la opción **Cambiar nombre**.
- 7. Ponga un nombre a su perfil de acuerdo con la tabla al inicio de este documento.
- 8. Su nuevo perfil ICM ya está en la ubicación adecuada para usarlo con Hot Folder Print y Mobile Party Print.

#### www.dnpimagingcomm.com

DOC-M-MPP-V00-GA-XX-R01

© 2000-2014 DNP Imagingcomm America Corp. Todos los derechos reservados

Se prohíbe la reproducción total o parcial sin autorización por escrito. Las especificaciones están sujetas a cambios sin previo aviso.

Las demás marcas comerciales son propiedad de sus respectivos propietarios.